## **Dual Code LMS – Declaration Completion**

- Enter course declaration
- Review required policies and resources
- For steps that are marked "Done: Make a choice" as seen below, you must enter again to re-complete for current year completion.

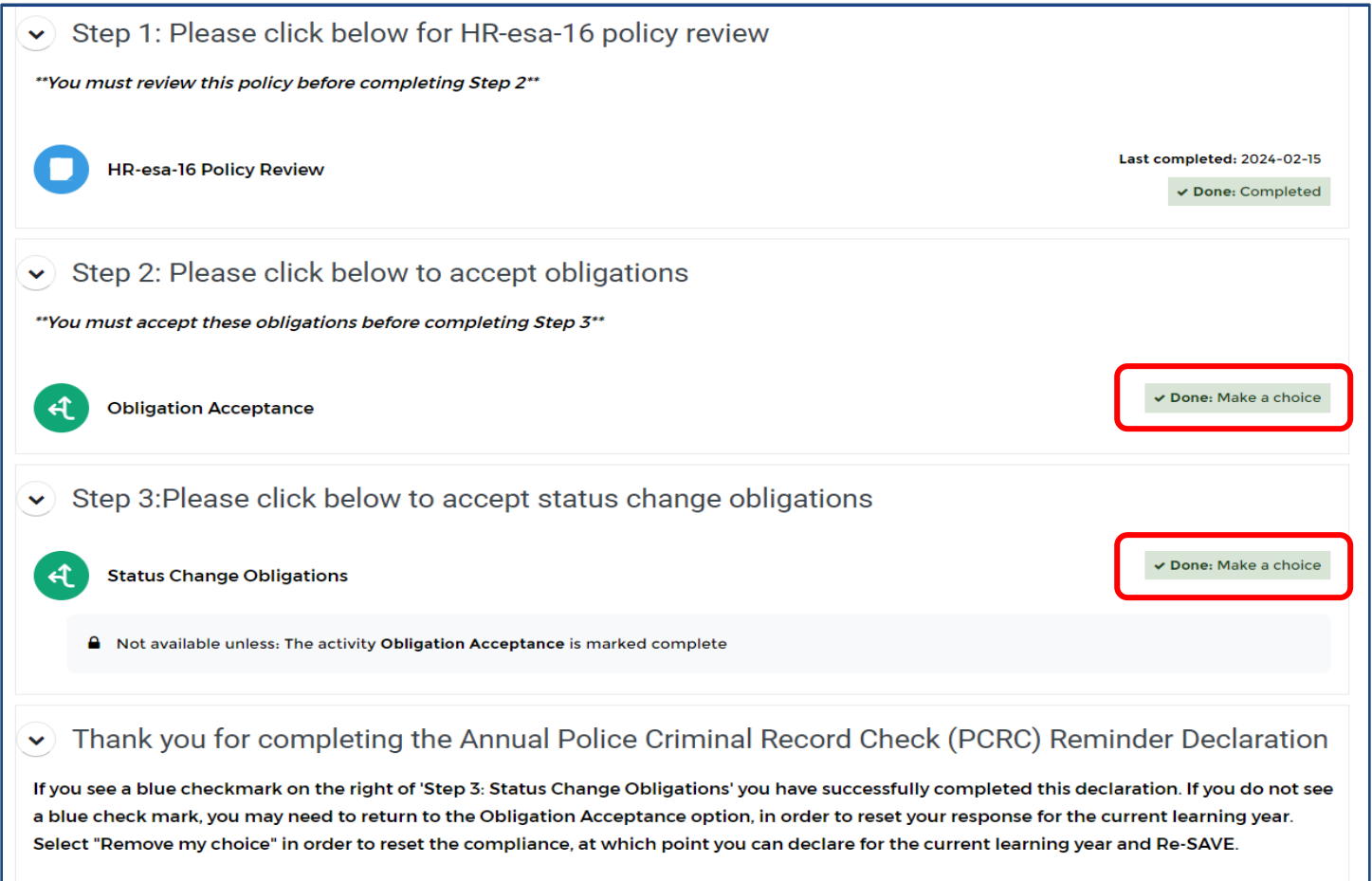

- You may now scroll up and click the Hospital logo on the top left corner of this page to return to your Progress Dashboard.
- Enter step, "Remove my choice" Select your choice again "Save my choice". Repeat as a needed for remaining steps marked "Done: Make a choice"

## **Obligation Acceptance**

| ~ | Done: | Make | a choice |  |
|---|-------|------|----------|--|
|   |       |      |          |  |

 $\bigcirc$ 

Please review and agree to the below statement.

| If you previously submitted a declaration and wish to save another one for the current year you must select "Remove my choice" below. Once       |
|----------------------------------------------------------------------------------------------------|
| you have removed the prior response you will be able to declare for the current learning year. When complete, ensure you select 'Save my choice' |
| before proceeding.                                                                                                    |

Your selection: I understand my obligation as a Thunder Bay Regional Health Science Centre staff member to meet the requirements outlined in HResa-16 to disclose changes to my PCRC status, resulting in a positive result.

The results of this activity will not be published after you answer.

runderstand my obligation as a Thunder Bay Regional Health Science Centre staff member to meet the requirements outlined in HR-esa-16 to disclose changes to my PCRC status, resulting in a positive result.

| Save my choice | Remove my choice |
|----------------|------------------|
|                |                  |

×

• Successful completion of each step will display "Done: Completed"

| HR-esa-16 Policy Review                                                                                                    | Last completed: 2024-02-15 |  |  |  |
|----------------------------------------------------------------------------------------------------|----------------------------|--|--|--|
|                                                                                                    | • Done. completed          |  |  |  |
| ✓ Step 2: Please click below to accept obligations                                                                                                    |                            |  |  |  |
| **You must accept these obligations before completing Step 3**                                                                                                    |                            |  |  |  |
|                                                                                                    | Last completed, 2024-02-15 |  |  |  |
| Obligation Acceptance                                                                                                    | ✓ Done: Completed          |  |  |  |
| ✓ Step 3:Please click below to accept status change obligations                                                                                                    |                            |  |  |  |
| Status Change Obligations                                                                                                    | Last completed: 2024-02-15 |  |  |  |
| Not available unless: The activity Obligation Acceptance is marked complete                                                                                                    |                            |  |  |  |
| ✓ Thank you for completing the Annual Police Criminal Record Check (PCRC) Ren                                                                                                    | ninder Declaration         |  |  |  |
| If you see a blue checkmark on the right of 'Step 3: Status Change Obligations' you have successfully completed this declaration. If you do not see<br>a blue check mark, you may need to return to the Obligation Acceptance option, in order to reset your response for the current learning year.<br>Select "Remove my choice" in order to reset the compliance, at which point you can declare for the current learning year and Re-SAVE. |                            |  |  |  |
| You may now scroll up and click the Hospital logo on the top left corner of this page to return to your Progress Dashboard.                                                                                                    |                            |  |  |  |